## **Online Registration for Grade 9 Courses**

- 1. Log on to the computer
- 2. Google the "Stonewall Collegiate" website.
- 3. On the Stonewall Collegiate home page, click on the PowerSchool Parent Portal button.
- 4. Enter the student's PowerSchool username and password
- 5. Click on "Class Registration" on the navigation menu on the left side of the screen.
- 6. You will see that PED 10F and ELA 10F have already been chosen for you.

| Grade 9 ELA and PED | ENGLISH LANGUAGE ART | PHYSICAL EDUCATION 10 |  |
|---------------------|----------------------|-----------------------|--|
|                     | ELA10F - 1 credits   | PED10F - 1 credits    |  |
|                     |                      |                       |  |

- 7. Choose your Math credit
  - a. English Program Either MAT 10F or TMAT 10F
  - b. French Immersion FMA 10F

| rade | 9 Mathematics                   |                   |                                     |                       |                                |        |  |
|------|---------------------------------|-------------------|-------------------------------------|-----------------------|--------------------------------|--------|--|
|      | All G                           | rade 9 students n | nust take one Math credit. Students | in the French Immersi | on program must select FMA10F. |        |  |
|      | Course Name                     | Number            | Course Description                  | Credits               | Prerequisite Note              | Alerts |  |
| 0    | MATHEMATICS 10F                 | MAT10F            |                                     | 1                     |                                |        |  |
| 0    | MATHÉMATIQUE 10F                | FMA10F            |                                     | 1                     |                                |        |  |
| 0    | TRANSITIONAL<br>MATHEMATICS 10F | TMAT10<br>F       |                                     | 1                     |                                |        |  |

You may select 1 course. You have selected 0 course(s).

| Cancel | Okay |
|--------|------|
|--------|------|

8. Choose the remaining compulsory courses and always click "OK" when done.

English Program –Choose SST 10F and SCI 10F (2 credits in total) French Immersion Program –Choose FRA 10F, FSST 10F and FSCI 10F (3credits in total)

| Students in the English program need to select SCI for and SS1 for. Students in the Flench infine<br>FSST10F and FRA10F. |                                                |         |                    |         | n ananeis |
|----------------------------------------------------------------------------------------------------|------------------------------------------------|---------|--------------------|---------|-----------|
|                                                                                                    | Course Name                                    | Number  | Course Description | Credits | 5 P       |
| 0                                                                                                    | CANADA IN THE<br>CONT WORLD 10F                | SST10F  |                    | 1       |           |
|                                                                                                    | FRANÇAIS LANGUE<br>SECONDE-IMM. 10F            | FRA10F  |                    | 1       |           |
| 0                                                                                                    | LE CANADA DANS LE<br>MONDE<br>CONTEMPORAIN 10F | FSST10F |                    | 1       |           |
|                                                                                                    | SCIENCE 10F                                    | SCI10F  |                    | 1       |           |
| 0                                                                                                    | SCIENCE DE LA<br>NATURE 10F                    | FSC10F  |                    | 1       |           |

You may select between 2 and 3 courses. You have selected 0 course(s).

9. Choose the elective courses

a. English program – 4 credits

French Immersion Program – 3 credits

 b. If you are choosing a Computer Essentials, Home Ec., Industrial Arts, or Drafting/Electronics course – you must choose both courses in that group to make one full credit.

| School<br>Information                        | Grade 9 Electives - Business<br>If you choose Futures in Business, you must also<br>choose Starl Your Own Business. | Citick the edit button to request a course 🐵            | 8×         |
|----------------------------------------------|----------------------------------------------------------------------------------------------------|---------------------------------------------------------|------------|
| Request<br>Interview<br>Review<br>Interviews | Grade 9 Electives Computer Essentials<br>If you chose ACT 115F, you must also choose ACT<br>2115F                   | Click the edit button to request a course +             | 24         |
|                                              | Grade 9 Electives - Home Ec<br>If you choose Clothing, Housing, Design you must<br>also choose Food & Nutrition     | Click line edit button to request a course $\oplus$     | 24         |
|                                              | Grede 9 Electives - Industrial Arts<br>If you choose Metals, you must also choose Woods.                            | Click the edit button to request a course ->            | Ø <b>*</b> |
|                                              | Grose 9 Electives - Drafting/Electronics<br>If you choose Drafting, you must also choose<br>Electronics.            | Click the edit button to request a course $\Rightarrow$ | 24         |
|                                              | Grade 9 Electives - full credits                                                                                    | Crick the edit button to request a course 🗢             | 21         |
|                                              | When you are done choosing electives, they must<br>TOTAL 2 credits                                                  |                                                         |            |

## **10.** Choose one alternate course

 a. If you are choosing a Computer essentials, Home Ec, Industrial Arts, or Drafting/Electronics course – you must choose both courses in that group to make one full credit.

| Alternate - Business                                                                                                    | Click the edit button to request a course = | 20 |
|----------------------------------------------------------------------------------------------------|---------------------------------------------|----|
| Please choose one full-credit elective OR two half-<br>credit electives that will act as an atternate in the<br>event that your choose electives cannot be<br>accommodated.                                    |                                             | 2. |
| Alternate - Computer Essentials<br>Please choose one full-credit elective OR two half-<br>credit electives that will act as an alternate in the<br>event that your choose electives cannot be<br>accommodated  | Click the edit button to request a course 👳 | 24 |
| Alternate - Home Ec<br>Please choose one full-credit elective OR two half-<br>credit electives that will act as an alternate in the<br>event that your choose electives cannot be<br>accommodated              | Click the edit button to request a course 🕫 | 24 |
| Alternate - Industrial Arts<br>Please choose one full-credit efective OR two half-<br>credit electives that will act as an alternate in the<br>event that your choose electives cannot be<br>accommodated.     | Click the edit button to request a course 👳 | 24 |
| Alternate - Drafting/Electronics<br>Plasse choose one hall-cradit elective OR two half-<br>cradit electives that will act as an alternate in the<br>event that your choose electives cannot be<br>accommodated | Click the edit button to request a course 🕪 | 24 |
| Alternate - tuit credit<br>Plasse choose one tuit-credit elective CR two half-<br>credit electives that will act as an atternate in the<br>event that your choose electives cannot be<br>accommodated.         | Click the edit button to request a course 👳 | 24 |
| Requires 8 credit hours<br>Requesting 0 credit hours                                                                                                    |                                             | 1  |

- 11. Click on "Submit" in the bottom right corner.
- 12. Verify your courses, make sure you have 9 credits and 1 alternate as seen in the picture below.

|                         |                              | Course Catal                   |
|-------------------------|------------------------------|--------------------------------|
| Crs Num                 | Course                       | Type Cr Hrs Prerequisite Notes |
| 1. ELA10F               | ENGLISH LANGUAGE ARTS 10F    | Required 1.00                  |
| 2. MAT10F               | MATHEMATICS 10F              | Required 1.00                  |
| 3. PED10F               | PHYSICAL EDUCATION 10F       | Required 1.00                  |
| 4. SCI10F               | SCIENCE 10F                  | Required 1.00                  |
| 5. SST10F               | CANADA IN THE CONT WORLD 10F | Required 1.00                  |
| 6. BSI10S               | BUSINESS INNOVATIONS         | Elective 1.00                  |
| 7. DDT15G               | DRAFTING DESIGN TECH 15G     | Elective 0.50                  |
| 8. EET15G               | ELECTRIC ELECTRO TECH 15G    | Elective 0.50                  |
| 9. MET15G               | METALWORK TECHNOLOGY 15G     | Elective 0.50                  |
| 10. VARMB10S            | VISUAL ARTS 10S              | Elective 1.00                  |
| 11. WOT15G              | WOODWORK TECHNOLOGY 15G      | Elective 0.50                  |
| Total Credit Hours Req  | uested                       | 9.00                           |
| 1. ACT115F              | APPL INFO COMM TECH 1 15F    | Alternate 0.50                 |
| 2. ACT215F              | APPL INFO COMM TECH 2 15F    | Alternate 0.50                 |
| Total Alternate Hours F | Requested                    | 1.00                           |

13. Either print out a copy of this or take a screen shot for your records.

## 14. YOU ARE DONE! THANK YOU!